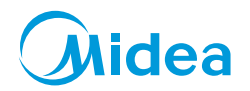

# 美的智能门锁

产品型号: MOLK-LA014

# TEL 400-8899-315

美的智慧家居科技有限公司 地址:广东省佛山市顺德区美的全球创新中心 邮编:528311 网址:http://msmart.midea.com

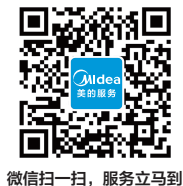

使用前请仔细阅读本说明书,并妥善保管

# 目录

| 产品简介 | 产品外观<br>产品尺寸<br>产品特点              | 01<br>02<br>02             |
|------|-----------------------------------|----------------------------|
| 操作指南 | 基本功能<br>操作与管理                     | 03<br>04                   |
| 安装指南 | 装配图<br>开门方向<br>把手换向<br>安装步骤<br>调试 | 11<br>12<br>12<br>14<br>17 |
| 维护保养 | 维护与保养<br>常见问题排除                   | 18<br>19                   |
| 附录   | 装箱清单<br>技术参数                      | 20<br>21                   |
| 保修卡  | 保修卡<br>合格证                        | 22                         |

智能门锁安装完成后,请您第一时间恢复出厂设置,并注册自己的管理密码, 用户密码,指纹及感应卡,防止别人盗用您的密码,留下安全隐患。

#### ⚠注意

- 智能门锁(以下简称为"锁")安装的好坏直接影响到门锁的正常操作及使用寿命,请由美的授 权或具备丰富智能门锁经验的专业人员进行安装、拆卸和调试。
- 严格按照门板开孔图样板进行开孔,凿支承窝,严格按照本说明书步骤进行操作。如果安装调试中后发现锁有非本说明描述的异常,请及时和当地经销商或美的售后服务部门联系。 (美的售后服务电话:400-8899-315)
- 如果您的房间正在装修,请专业人员将锁卸下,待装修完成后再重新安装。腐蚀性气体等物质会腐蚀锁体,影响外观及降低产品使用寿命;未干油漆会影响锁的灵活传动。
- 锁安装完成后,请您在第一时间内恢复出厂设置,并注册自己的管理密码、用户密码及指纹,防止别人盗用您的密码,留下安全隐患。
- 门锁使用一段时间后,会在每次开门时语音提示电池电量偏低,此时请及时更换全部 5 号电池并 注意正负极的安装,不同品牌电池可能带来不同的使用时长。
- 若您长期不使用锁,请带上机械钥匙,取出全部电池,避免影响锁的使用寿命。
- •指纹不清晰或指纹较小的用户,例如孩童,请用左、右大拇指各注册1枚指纹;同一用户请注册2 枚以上的指纹。

# 产品简介 产品外观

2 3 4 (((5))) 5 7 8 9

0 😏 \*

Midea

01

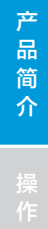

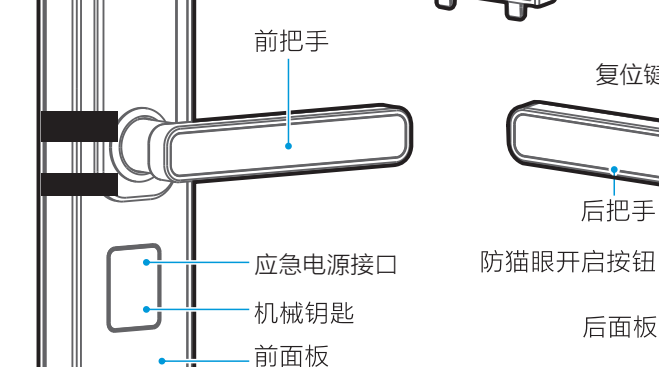

感应卡识别区 密码按键区域

指纹输入窗

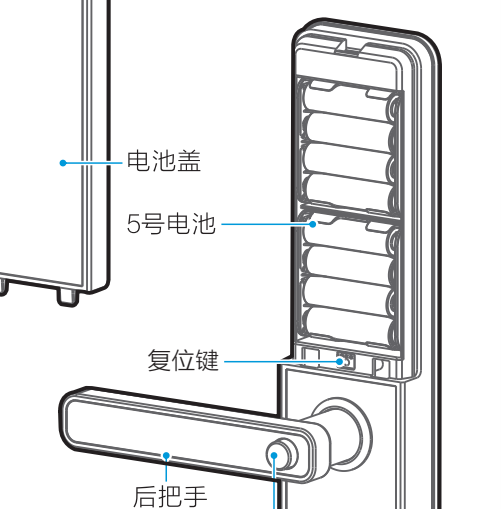

后面板

反锁旋钮

对抽螺钉

# 产品尺寸

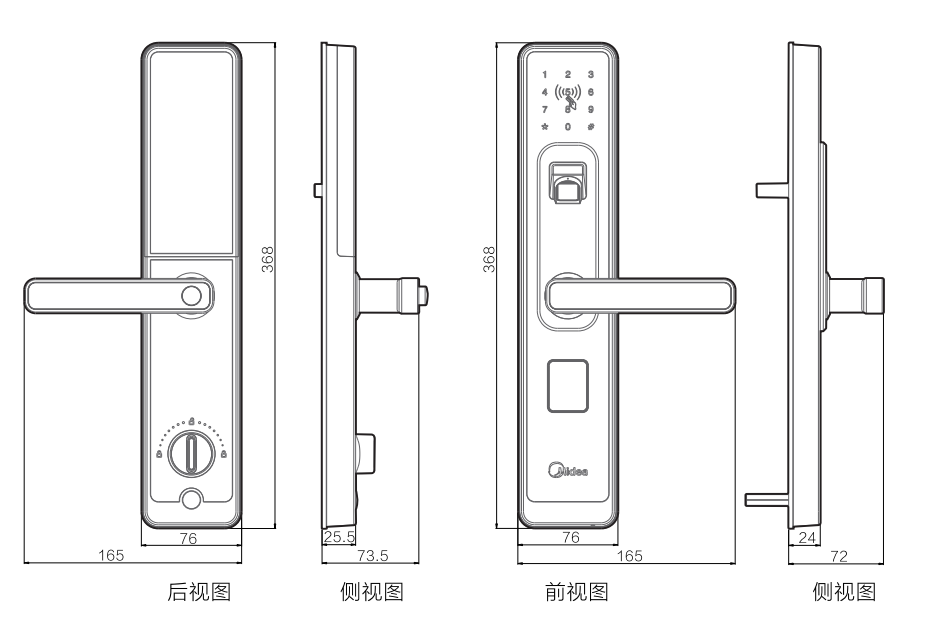

# 产品特点

- ·采用活体生物识别技术,快速完成指纹解锁;
- · 支持指纹、密码、感应卡、应急机械钥匙以及手机APP五合一开锁方式;
- · 触摸键盘导航及语音导航结合使用,用户操作更加方便、准确快捷;
- · 支持虚位密码开锁功能, 防窥视设计;
- ·把手游离设计,防止暴力破坏;
- 支持防猫眼功能;
- ・ 支持常开功能(通道功能);

产品简介

# 操作指南

## 基本功能

#### 开锁功能

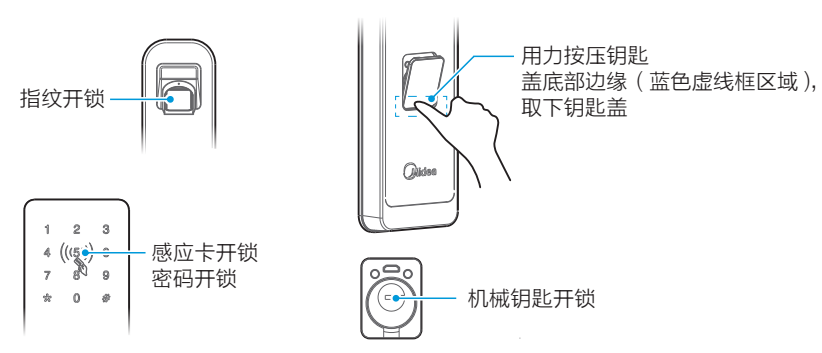

#### ⚠注意

操 作

指

南

03

机械钥匙开启时,和普通机械锁开启方式一致,直接旋转钥匙开锁。

#### 反锁功能

- · 门内外上提把手都可实现反锁功能, 同时实现天地杆的功能。
- ·门内旋转反锁旋钮,可实现门内反锁功能。
- <sup>·</sup>如果反锁功能模式已启用,此时在门外只 有管理员用户能开门。

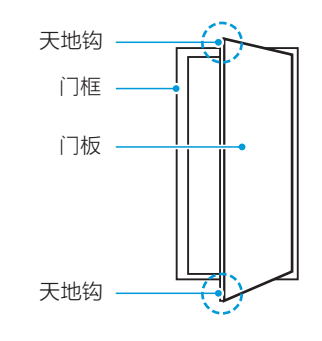

#### 常开功能

- ·输入管理员密码验证成功后,在 10 秒内按触摸键盘导航依次按下 6、8 进入门锁常开模式。
- ・在常开状态下可以下压把手直接开门。再次验证密码可退出常开状态。

#### 警示功能

- ・防拆警报
- 锁被强行拆除时,锁会一直发出警报声,直至取出电池或电池耗尽。
- ・键盘锁定

输入数字密码连续错误5次,键盘锁定5分钟。再次验证指纹、感应卡 成功即可解除键盘锁定。

- ・低电量警示
- 电池电量偏低时,每次开门都有语音提示,请注意及时更换电池。

#### 触摸屏键盘功能

"0-9"键:数字的输入键 "\*"键:取消,返回,退出,删除功能 "#"键:确认,结束

## 操作与管理

#### 🍷 提示

进行如下设置之前请确认门锁及电池已正确安装。

#### 初始化设置

| 第1步 | 按住复位键5秒,根据语音提示,按 1 按 2 , 按 # 确认 |
|-----|---------------------------------|
| 第2步 |                                 |

2

(((5)))

841

0

4

7

\*

3

6

9

505

#### 示例:

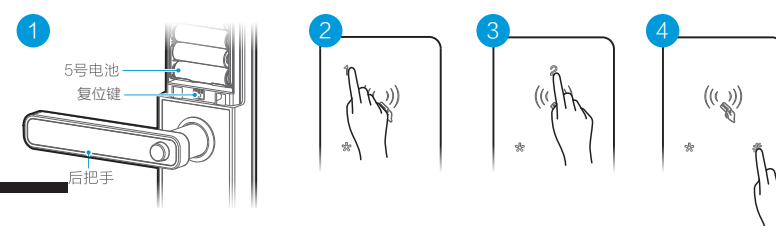

#### ♀ 提示

所有设置操作如上图示例,请结合说明书根据屏幕提示和语音提示逐步操作完成。
 初始化成功后,所有信息将全部清空。

#### 添加管理员用户

| 第1步 | 唤醒屏幕,按#进入菜单操作                      |
|-----|------------------------------------|
| 第2步 | 根据语音提示,按 1 增加指纹,按 2 增加密码,按 3 增加感应卡 |
| 第3步 |                                    |

### 进入管理菜单

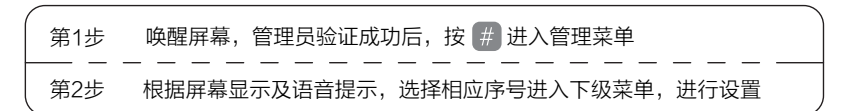

#### 添加用户

添加指纹

| 第1步 | 验证管理员成功后,按 # 进入菜单操作                                           |
|-----|---------------------------------------------------------------|
| 第2步 |                                                               |
| 第3步 |                                                               |
| 第4步 | 根据语音提示,选择用户指纹权限分类,按 1 增加管理员指纹信息,<br>按 2 增加普通用户指纹信息,按 3 胁迫报警功能 |
| 第5步 | 根据如下提示采集指纹,操作成功并播报密码编号                                        |

#### 采集指纹要领

# 采集、验证指纹时请正确放置手指。 方法:把手指放在指纹采集窗上,力度适中,尽量平放(如下图)。 手指放置在指纹采集窗中心位置 M D $\sim$ Х Х $\mathbf{N}$ 保持手指平放置在指纹采集窗中 Х Х $\sqrt{}$ 轻轻把手指平放按在指纹采集窗中 Х 保持平稳,不要滑动 Х $\sqrt{}$

#### 🍷 提示

部分用户如儿童、老人由于指纹不清晰,可能无法使用指纹功能,建议使用密码 或刷卡方式开锁。

#### 添加密码

| 第1步 | 验证管理员成功后,按 # 进入菜单操作                                     |
|-----|---------------------------------------------------------|
| 第2步 |                                                         |
| 第3步 |                                                         |
| 第4步 | 根据语音提示,选择用户密码权限分类,按 1 增加管理员密码信息,<br>2 增加普通日本            |
| 第5步 | 根据语音提示,输入6-10位开门密码,按#确认,再次输入相同密码,<br>按 # 确认,操作成功并播报密码编号 |

#### 添加感应卡

| 第1步                                         | 验证管理员成功后,按 # 进入菜单操作                                             |
|---------------------------------------------|-----------------------------------------------------------------|
| 第2步                                         |                                                                 |
| 第3步                                         |                                                                 |
| 第4步<br>———————————————————————————————————— | 根据语音提示,选择用户感应卡权限分类,按 1 增加管理员指纹信息,<br>按 2 增加普通用户感应卡信息,按 3 胁迫报警功能 |
| 第5步                                         | 将卡片贴近读卡区,语音提示操作成功并播报编号                                          |

#### ♀ 提示

成功添加指纹,密码,感应卡后,请注意记录编号,避免遗忘。

#### 删除用户

删除指纹

| 第1步 | 验证管理员成功后,按 拥 进入菜单操作 |
|-----|---------------------|
| 第2步 |                     |
|     |                     |
| 第4步 |                     |

操作指南

05

#### 删除密码

| (第1步 | 验证管理员成功后,按 # 进入菜单操作        |
|------|----------------------------|
| 第2步  |                            |
| 第3步  |                            |
| 第4步  | 输入需要删除的编号,按 拥 确认删除,或按 💌 返回 |

#### 删除感应卡

| ,<br>第1步 | 验证管理员成功后,按 (#) 进入菜单操作      |  |
|----------|----------------------------|--|
| 第2步      |                            |  |
| 第3步      |                            |  |
| 第4步      | 输入需要删除的编号,按 拥 确认删除,或按 💌 返回 |  |

#### 清空用户

#### 清空指纹

| 第1步 | 验证管理员成功后,按 # 进入菜单操作 |
|-----|---------------------|
| 第2步 |                     |
| 第3步 |                     |
| 第4步 | 按 拥 确认删除,或按 💌 返回    |

#### 清空密码

| 第1步 | 验证管理员成功后,按 # 进入菜单操作 |  |
|-----|---------------------|--|
| 第2步 |                     |  |
| 第3步 |                     |  |
| 第4步 | 按 # 确认删除,或按 💌 返回    |  |

#### 清空感应卡

| 第1步 | 验证管理员成功后,按 # 进入菜单操作                   |
|-----|---------------------------------------|
| 第2步 | — — — — — — — — — — — — — — — — — — — |
| 第3步 |                                       |
| 第4步 | 按 # 确认删除,或按 💌 返回                      |

#### 系统设置

#### 音量设置

| 第1步 | 验证管理员成功后,按 # 进入菜单操作                                  |  |
|-----|------------------------------------------------------|--|
| 第2步 | 根据语音提示,按 3 进入系统设置                                    |  |
| 第3步 |                                                      |  |
| 第4步 | 按 1 选择高音量,按 2 选择中音量,按 3 选择低音量,<br>按 4 调节成开锁静音,按 💉 返回 |  |

#### 语言设置

| (<br>第1步 | 验证管理员成功后,按 # 进入菜单操作      |
|----------|--------------------------|
| 第2步      | 根据语音提示,按3进入系统设置          |
| 第3步      |                          |
| 第4步      | 按 1 选择中文,按 2 选择英文,按 💌 返回 |

#### 反锁模式

| 第1步 | 验证管理员成功后,按 # 进入菜单操作          |  |
|-----|------------------------------|--|
| 第2步 |                              |  |
| 第3步 |                              |  |
| 第4步 | 按 1 启用反锁模式,按 2 取消反锁模式,按 💌 返回 |  |

操作指南

07

#### 网络重置

| 第1步     | 验证管理员成功后,按#进入菜单操作 |
|---------|-------------------|
| 第2步     |                   |
| <br>第3步 |                   |

#### 系统初始化

| 第1步 | 验证管理员成功后,按#进入菜单操作      |  |
|-----|------------------------|--|
| 第2步 |                        |  |
| 第3步 |                        |  |
| 第4步 | 按 # 确认,语音提示操作成功,按 💌 返回 |  |

#### 关于本机

| ,<br>第1步 | 验证管理员成功后,按#进入菜单操作 |  |
|----------|-------------------|--|
| 第2步      |                   |  |

#### 开锁方法

| 开 锁 | 指纹开锁    | 预先录入指纹的手指放入指纹采集窗读取即可开锁 |
|-----|---------|------------------------|
|     | 用户密码开锁  | 输入正确密码,按 # 键即可开锁       |
|     | 虚位密码可开锁 | 输入20位内的字符,包含连续正确密码,按   |
|     | 感应卡开锁   | 已添加的感应卡贴近读卡区域即可开锁      |
|     | 机械钥匙开锁  | 插入配套的机械钥匙,转动钥匙开锁       |

#### 使用应急电源

#### 当电池电量低至无法开启门锁时,可通过Micro–USB接口(5V)外接移动 电源,启动应急供电,正常开锁。开锁后请立即更换全部电池组。

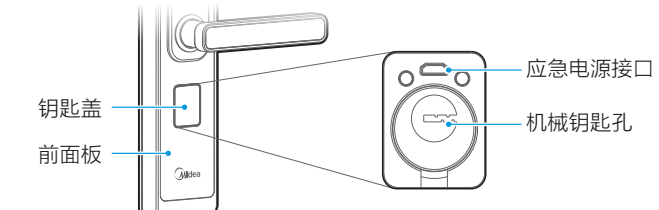

#### 安装电池

按住电池盖往上推,可取下电池盖;在电池盒中装入8节5号电池,再合紧 电池盖。

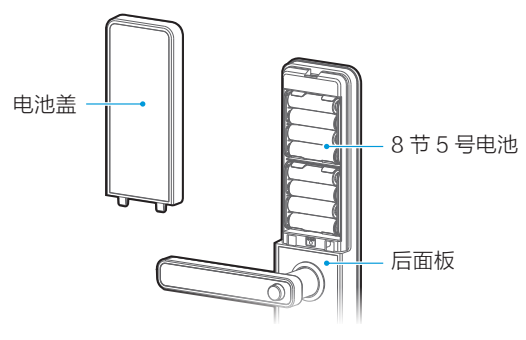

#### ⚠注意

- ·请务必使用符合国家安全标准的5号电池,正负极正确安装;
- · 若锁长期不使用,请取出电池;
- ·新旧电池不可混用;
- ·请遵守当地环境保护法标准处理废旧电池;
- ·如果皮肤或者衣服沾上电池漏出的溶液,请立即用水冲洗,如果眼睛触及碱液, 请立即用水冲洗,随后就医。

操作指

南

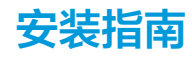

# 装配图

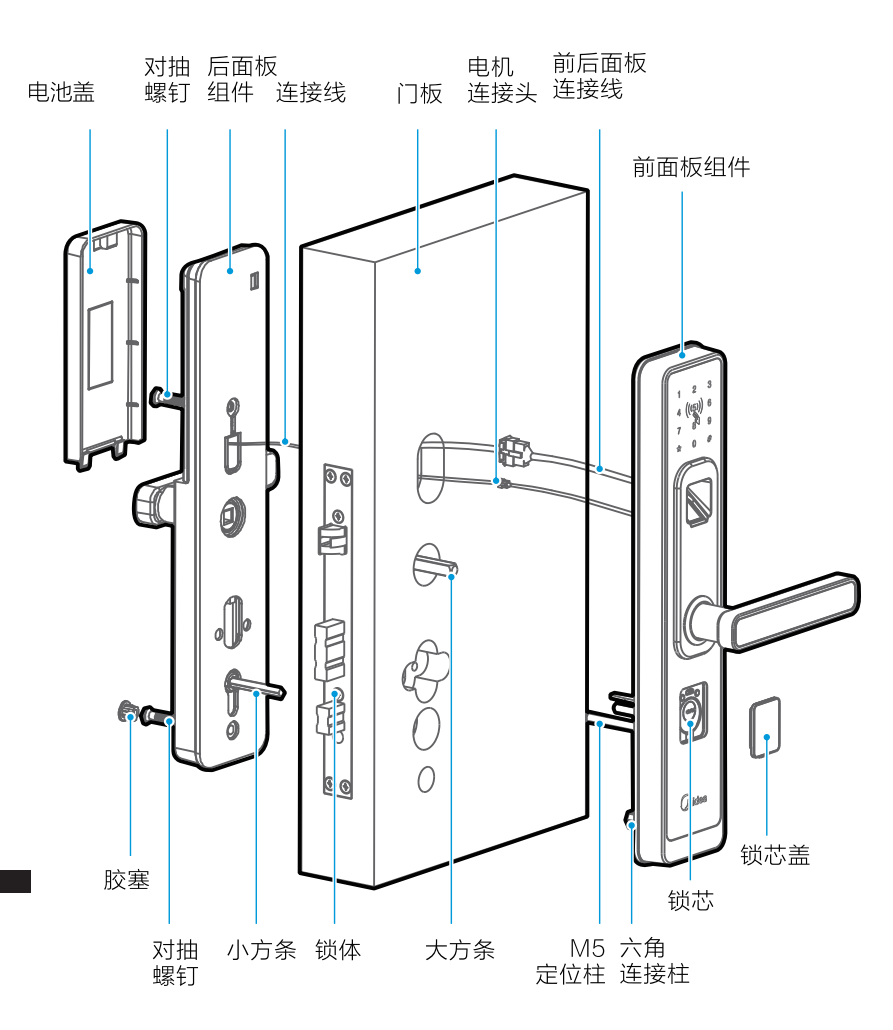

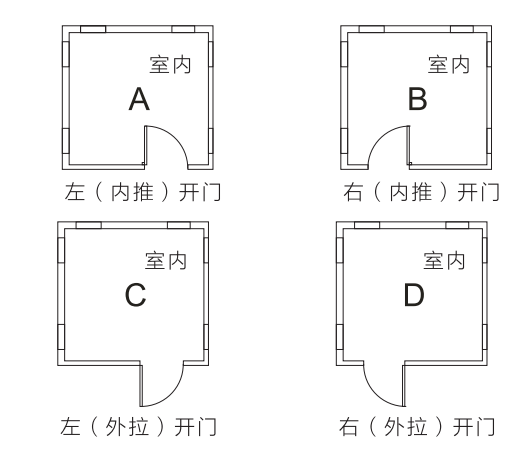

· 左开门:您站在门的外侧,当门的把手方向朝左边时,智能锁定义为左开门,分左内推开门和左外拉开门。

· 右开门:您站在门的外侧,当门的把手方向朝右边时,智能锁定义为右开门,分右内推开门和右外拉开门。

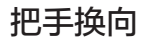

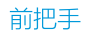

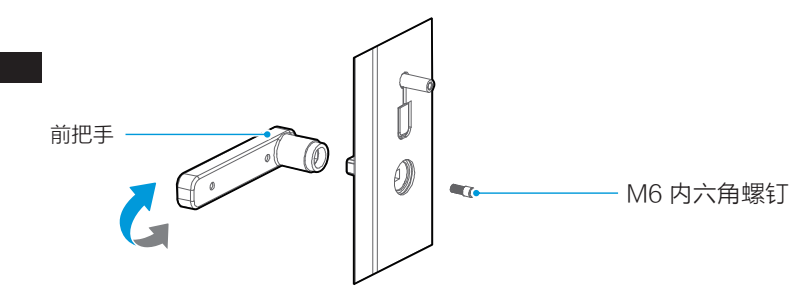

拧出把手内部的 M6 内六角螺钉,取下把手转 180 度装上,重新拧上 M6 内六角螺钉,完成前面板的把手换向。

12

安装指南

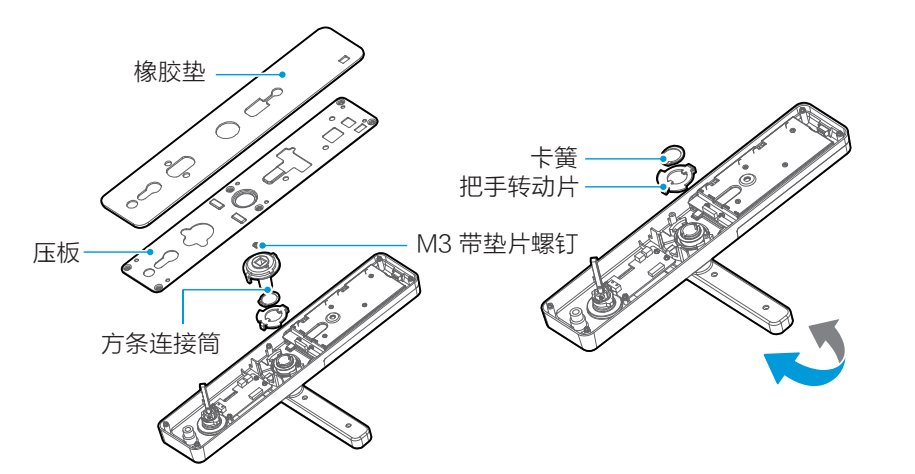

拆下橡胶垫和压板,拧出在方条连接 筒内的 M3 带垫片螺钉, 取下方条连 接筒。

用卡簧钳拆下卡簧,再拆下把手转动 片,将把手转动 180 度,再将刚拆下 来的把手转动片、卡簧、方条连接筒、 M3带垫片螺钉、压板、橡胶垫反顺 序装起来,完成把手换向。

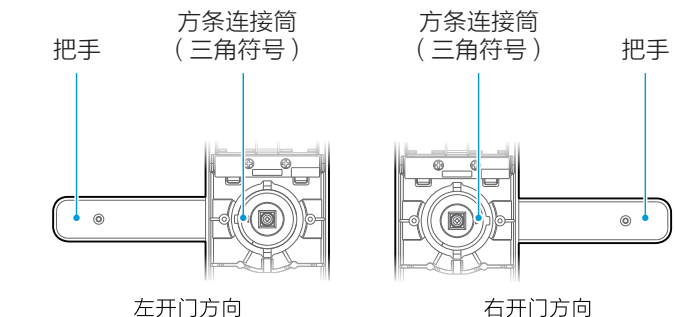

安 装

指

南

为了保证后把手上提反锁功能,如图示方条连接筒的三角符号和把手必须为 同一方向。

## 锁体左右换向

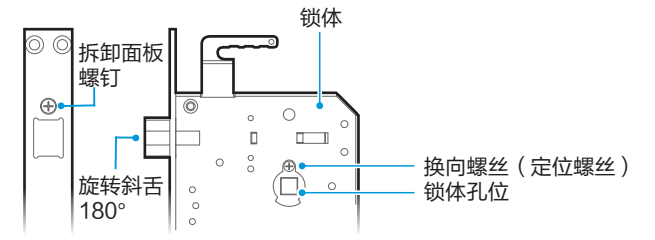

根据内外开门需求,可更改换向螺丝方向(换向螺丝一定要装在门的内侧, 即哪面装换向螺丝,哪面必须是内面板)换向螺丝需要拧紧,否则可能导致 无法开门。

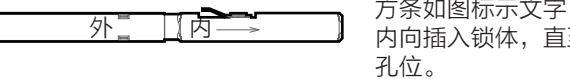

方条如图标示文字,配合锁体,由门外 内向插入锁体,直至弹片弹起卡住锁体

#### 安装步骤

#### 开孔面板

本产品可用于木门和不锈钢防盗门(关于门的分类,购买时请资讯经销商), 请依包装清单中1:1开孔模板开孔。

#### 安装

锁体天地钩与不锈钢门上的天地杆连接(木门锁无天地钩),再用螺钉将 锁体固定在面板上。

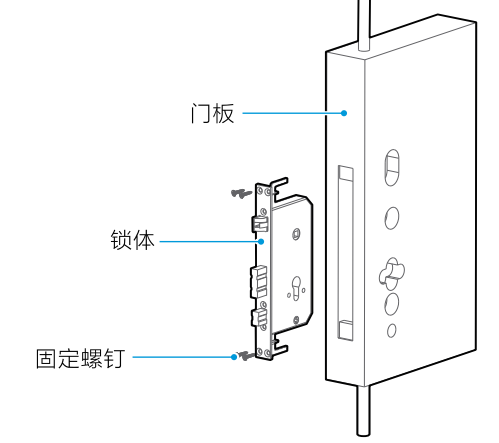

14

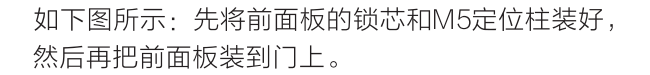

15

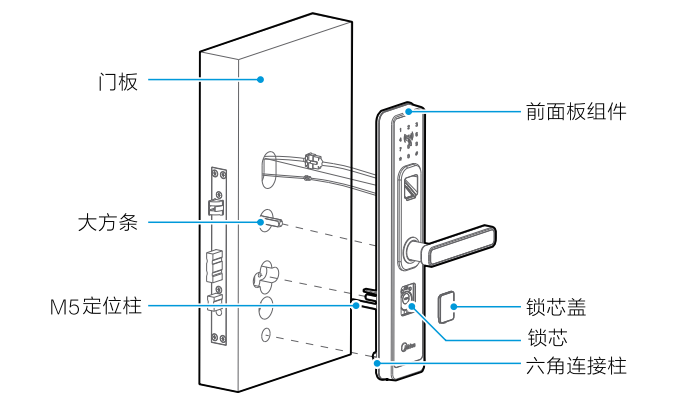

如下图所示:后面板端子和前面板端子对接上,用对抽螺丝将前后面 板固定,塞进装饰胶塞,装好电池盖。

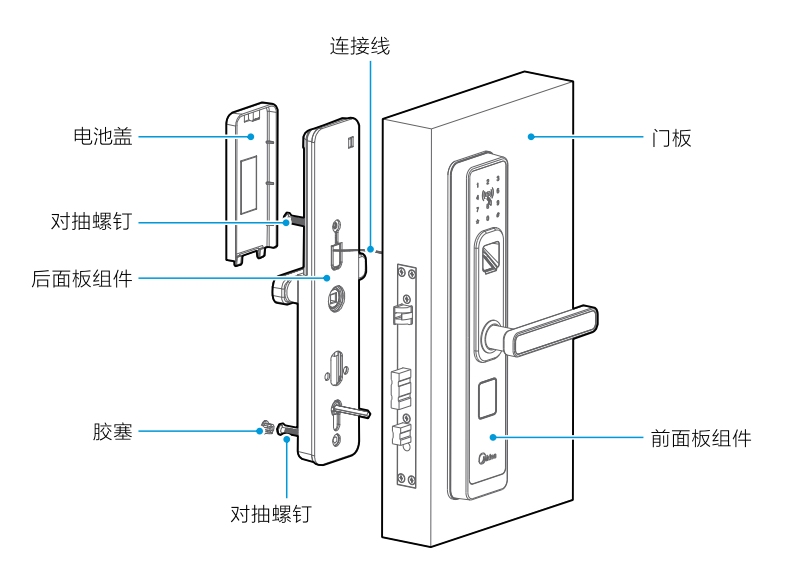

如下图所示:将门扣盒装在门框上(仅限木门),装上门扣板,用螺钉固定; 最后检查锁体活动是否顺畅。木门使用木门专用门扣板,用自攻螺钉固定, 不锈钢门使用不锈钢门专用门扣板,用公制螺钉固定。

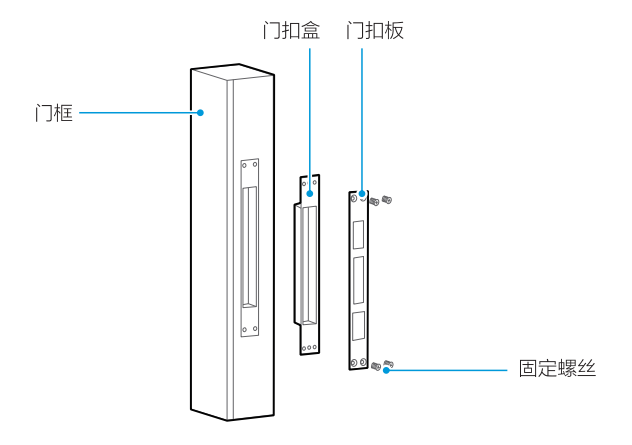

#### 门扣盒开孔

如图加工门扣盒的安装孔,其高低位置与门锁锁体一致,前后位置应使门锁 关闭时与门框下平齐。

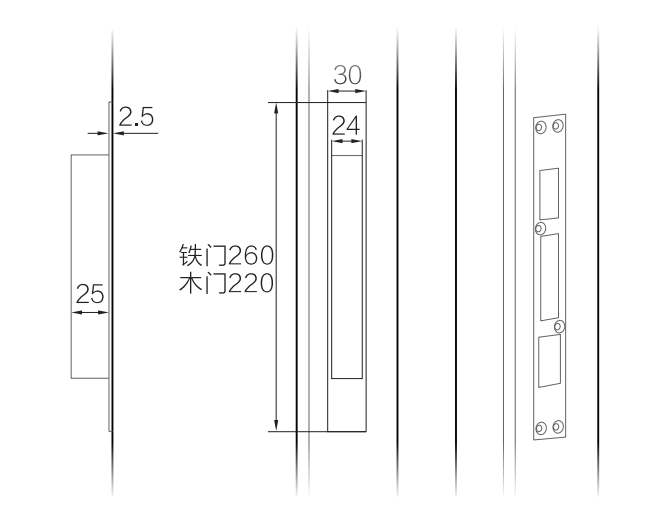

#### 安装注意事项

安装前请先检查您的门厚是否在极限门厚范围内,本锁标准配置适用的门厚 是:40mm~90mm, 门厚为 40mm~45mm 时需要更换成 CS-DL1-01 叶 片锁芯。如门厚不一致,请致电经销商。

固定前后面板时,不要压住内部连接线。

安装前后面板时,请轻拿轻放,以免刮花,刮伤面板表面,影响外观。

# 调试

门锁安装好后,请按照以下内容调试,直到门锁成功添加密码、指纹、感应卡。

| 目的               | 步骤                    | 现象                                                |
|------------------|-----------------------|---------------------------------------------------|
|                  | 卸下后面板的电池盖板            |                                                   |
|                  | 用别针在复位键处长按5秒          | 语音提示:请输入编号<br>确认编号:1、2<br>语音提示:确认请输入#键<br>按#号键确认  |
| 复位指纹锁,设置<br>管理用户 | 按#键配置管理用户             | 语音提示:<br>1.增加指纹<br>2.增加密码<br>3.增加感应卡              |
|                  | 增加指纹/密码/感应卡,<br>按#键确认 | 语音提示 :<br>请放手指 /<br>请输入新密码 ( 请再次输入新密码 )/<br>请刷感应卡 |

# 维护保养

## 维护与保养

- ・请勿让锁面与腐蚀性物质接触,以免破坏锁面保护层,影响锁面光泽度。
- ・把手是门锁的关键部位,请勿在把手上悬挂物件,避免影响门锁的灵活度。
- ・如果门变形,将导致组合斜舌进入门框盒摩擦过大,不能完全伸展,此时 应调整门扣板位置。
- ·若指纹采集窗表面沾污垢或潮湿时,请用干燥软布轻轻擦拭。
- ・电池电量不足后,请立即更换全部电池,以确保门锁正常使用。
- ・请妥善保管机械钥匙。
- ·请勿用坚硬的、尖锐的物体刻划指纹采集窗和触摸键盘表面。
- ・如锁转动不灵活或不能保持正确的位置,应请专业人员将锁芯部分加注机 械润滑油。
- ・经常保持锁体传动部分有润滑剂,以保持其转动顺畅及延长使用寿命。
- ・建议半年检查一次,确保紧固。
- ・若钥匙拔插不顺畅,可在锁芯槽内填入少许石墨粉或铅笔粉或使用门锁专 用润滑油,但切忌加入其他任何油类来作润滑,以避免油脂粘住弹子弹簧, 导致锁头不能转动。

维护保

养

# 常见问题排除

| 问题                                       | 原因                                                                                                    | 排除方法                                                                                                    |
|------------------------------------------|----------------------------------------------------------------------------------------------------|----------------------------------------------------------------------------------------------------|
| 指纹、密码、感应卡验证<br>成功,却无法开锁。                 | <ul> <li>・门锁安装问题。</li> <li>・锁体机械故障,离合器线折<br/>断或离合器线没装好</li> </ul>                                                                                                 | 请专业人员检查。                                                                                                    |
| 用应急机械钥匙无法开锁                              | <ul> <li>・机械钥匙不正确。</li> <li>・锁头损坏。</li> <li>・锁体损坏。</li> <li>・锁体离合器械故障。</li> </ul>                                                                                 | <ul> <li>使用正确机械钥匙。</li> <li>请专业人员检查门锁并更<br/>换损坏的零件。</li> </ul>                                                           |
| 验证指纹开锁时,指示灯<br>亮,语音发出验证错误不<br>能开。        | <ul> <li>该指纹为非法指纹。</li> <li>该指纹已经被注销。</li> <li>有效指纹的位置偏差过大。</li> <li>该指纹破损\手太干\湿\冷。</li> <li>采集指纹时用力过大,指<br/>纹变形,采集指纹时用力<br/>过轻,指纹大部分未与指<br/>纹采集窗充分接触。</li> </ul> | <ul> <li>使用有效指纹或改用密码<br/>或者应急机械钥匙开锁。</li> <li>重新登记一枚指纹。</li> <li>将手指保湿/擦干\保暖后再<br/>验证指纹。</li> <li>用正确的方式验证指纹。</li> </ul> |
| 转动前把手,主锁舌不能<br>完全缩进去。                    | <ul> <li>・锁体上有部件粘有灰尘或<br/>前后锁体接线未放好,卡<br/>住锁体。</li> <li>・门锁天地杆松了。</li> </ul>                                                                                      | 请专业人员检查门锁。                                                                                                    |
| 验证有效密码、指纹感应<br>卡,状态正常,电机不工<br>作,无法开锁。    | <ul><li>・ 连接线松动。</li><li>・ 电机故障。</li></ul>                                                                                                    | 请专业人员检查门锁并更<br>换损坏的零件。                                                                                                   |
| 触摸按键无反应。                                 | <ul><li>・电池耗尽或正负极装反。</li><li>・前后锁体连接线松动。</li></ul>                                                                                                    | <ul> <li>・用外接电源或应急机械钥<br/>匙后检查电池。</li> <li>・用机械钥匙开门后,请专<br/>业人员检查门锁。</li> </ul>                                          |
| 输入有效密码、指纹、感<br>应卡,电机正常转动,前<br>把手空转,无法开锁。 | <ul> <li>・验证指纹或密码时把手未回位。</li> <li>・前把手方条弾片异常。</li> </ul>                                                                                                    | <ul> <li>・将把手回位后,重新输入</li> <li>有效密码或验证有效指纹。</li> <li>・请专业人员检查门锁。</li> </ul>                                              |
| 门锁常开常闭,无法正常<br>使用。                       | <ul><li>・ 离合器组件故障。</li><li>・ 前把手方条移位。</li></ul>                                                                                                    | 请专业人员检查门锁。                                                                                                    |

#### 售后服务电话:

400-8899-315

19

录

# 附录

# 装箱清单

# ♀ 提示

打开产品包装后,请确认设备是否完好,对照下图确认配件是否齐全。

| 序号 | 名称                                         | 数量             |
|----|--------------------------------------------|----------------|
| 1  | 前面板                                        | 1套             |
| 2  | 后面板                                        | 1套             |
| 3  | 锁体                                         | 1套             |
| 4  | 门扣板(木门)                                    | 1个             |
| 5  | 门扣盒                                        | 1个             |
| 6  | 对抽螺钉(十字半沉头螺钉)                              | 8颗             |
| 7  | 固定锁体配铁门 十字沉头螺钉4PCS<br>固定锁体配木门,十字沉头自攻螺钉4PCS | 4颗             |
| 8  | 固定扣板配铁门 十字沉头螺钉<br>固定扣板配木门,十字沉头自攻螺钉         | 铁门 6颗<br>木门 2颗 |
| 9  | 方条                                         | 3根             |
| 10 | 感应卡                                        | 3张             |
| 11 | 机械钥匙                                       | 3条             |
| 12 | 使用说明书                                      | 1本             |
| 13 | 开孔模板                                       | 1张             |
| 14 | 5号电池                                       | 苻8             |
| 15 | 干燥剂                                        | 3包             |
| 16 | 螺孔塞                                        | 1颗             |
| 17 | 旋钮小方条                                      | 2根             |
| 18 | M5定位螺柱                                     | 4根             |

## 技术参数

序号

1

2

3

4

5 6

7

8

9

10

11

12

13

14

15

16

17

18

19

20

21

项目

静态电流

动态电流

电池寿命 工作电压

供电方式

应急电源

低压报警

控制系统

密码容量

指纹容量

密码长度

比对时间

光线干扰

感应卡容量

感应卡频率

读卡距离

工作温度

工作湿度

开门方向

声音提示

开门记录

技术参数

连续开门10000次

5号干电池2组每组4节

<90 u A

DC6V

USB

单电路

25组

100枚

≤1秒

100张

<2cm

13.56MHz

-10℃~55℃

RH10%~90%

左开门、右开门

1000条(保留最近记录)

语音提示

 $4.8 \vee \pm 0.2 \vee$ 

6~10位数字

避免强光直射

<200mA

21

| ++ /-+-\+ | 01 704 0007             | 01074 0004       |
|-----------|-------------------------|------------------|
|           | (A / (1) - 2) (1) / (1) | (-A + 3/4 - 200) |
|           |                         |                  |

| 相关信息(用户填写) |      |  |
|------------|------|--|
| 用户姓名       | 发票号码 |  |
| 购买商店       | 购买日期 |  |
| 产品型号       | 产品编号 |  |
| 当地维修网点电话   |      |  |

| 维修记录      |  |
|-----------|--|
| 维修日期      |  |
| 故障内容及处理情况 |  |
| 维修单位      |  |
| 维修人员签名    |  |

#### 客服电话: 400-8899-315

在购买本公司产品时,请立即填写此保修卡 请妥善保管保修卡,消费者不必将其寄回本公司 维修时请携带保修卡及有效发票正本

| 产品合格证        |
|--------------|
| 检查结论:        |
| 检查员号:        |
| 检查日期:        |
| 美的智慧家居科技有限公司 |

idea

美的智慧家居科技有限公司

## 产品保修条款

保修卡

为了保证您的合法权益,请仔细阅读以下服务承诺和维修说明。我们郑重承诺,用户凭保 修卡及有效发票可享受以下权益。

- 1. 自购买之日起七日内,产品出现国家"三包规定"所列性能故障,可要求退换或维修,此过程中产生的费用 由本公司承担。
- 2. 自购买之日起十五日内,产品出现国家"三包规定"所列性能故障,可要求更换或维修,此过程中产生的费 用由本公司承担。
- 3. 自购买之日起二年内,产品出现质量问题(由于人为因素造成的损坏除外),可免费进行维修。 4.在保修期内的产品,若一个非自然月内超过两次维修(包含两次),可要求进行免费更换。
- 5.更换后的产品,若剩余保修时间不到90天,保修截止日期自动延长至更换后的第90天。

#### 以下情况不属于免费保修范围

保管细则

1.此设备请尽量存放于清洁、干燥、凉爽处;

备表面温度变化,必要时需关闭设备。

3.在密封空间中长时间使用此设备时,请留意设

1.不能出示本保修凭证及有效发票。 2.本保修凭证或发票有涂改痕迹或与产品不符。 3.消耗材料的自然消耗、磨损及老化。 4.雷击或其它用电系统原因造成的损坏。 5.由于用户使用不当造成的损害,如液体注入、外力受损等。 6.事故、灾害、战争等不可抗拒因素造成的损坏。 7.私自拆动、改装、维修过的产品。 8.超过保修期,或未按产品使用说明的要求使用、维护、保 管造成的损坏。

附

큧